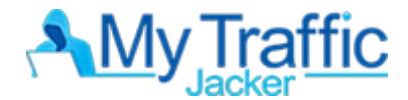

## **AFFILIATE SPY FOR MTJ**

1.) Once inside the MTJ dashboard, Click on the "affiliate spy" like on the left panel

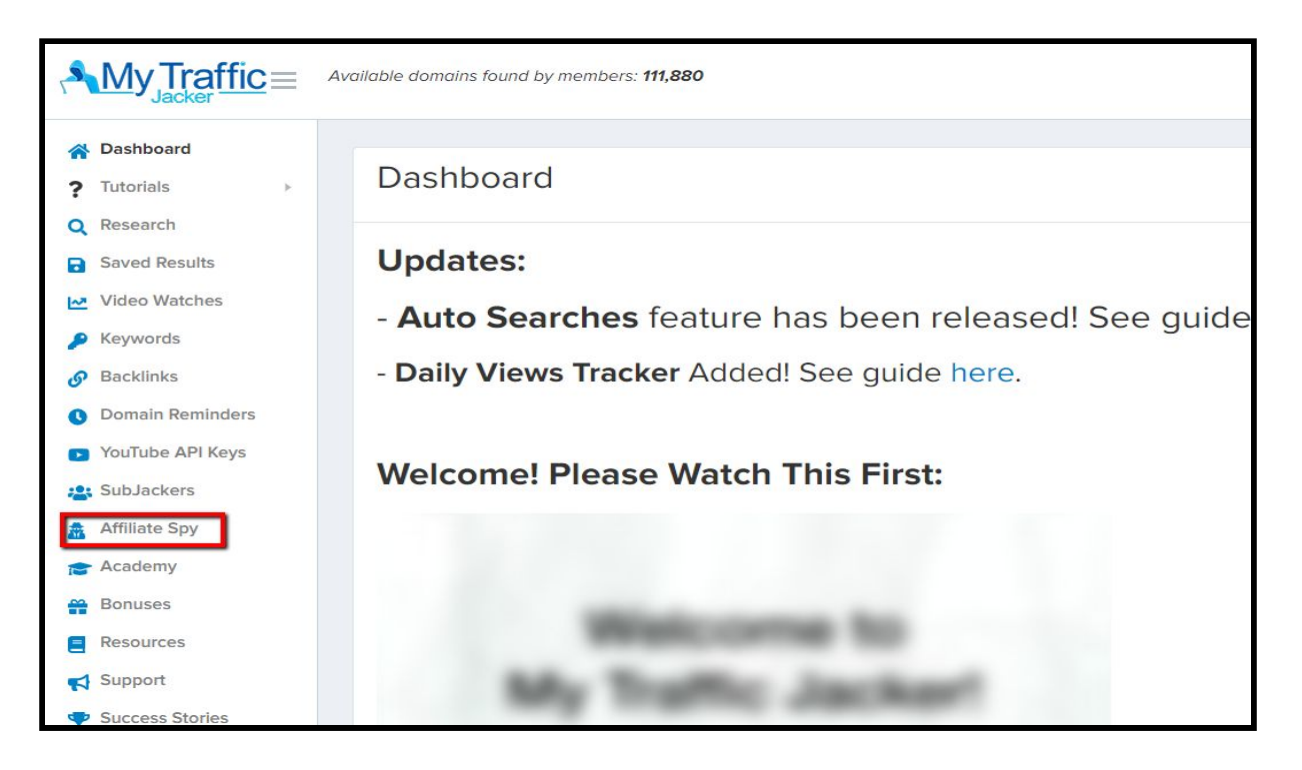

2.) Enter your keyword or niche on the search box

| 1   | $\underline{My}_{\text{Jacker}} \underline{\text{Traffic}} \equiv$ | Available domains found by members: 111,880 |
|-----|--------------------------------------------------------------------|---------------------------------------------|
| *   | Dashboard                                                          | diet                                        |
| ?   | Tutorials >                                                        |                                             |
| Q   | Research                                                           |                                             |
| •   | Saved Results                                                      |                                             |
| 2   | Video Watches                                                      |                                             |
| 2   | Keywords                                                           |                                             |
| 9   | Backlinks                                                          |                                             |
| C   | Domain Reminders                                                   |                                             |
|     | YouTube API Keys                                                   |                                             |
| :0: | SubJackers                                                         |                                             |
| -   | Affiliate Spy                                                      |                                             |
| B   | Academy                                                            |                                             |
| 8   | Bonuses                                                            |                                             |
|     | Resources                                                          |                                             |
|     | Support                                                            |                                             |
| •   | Success Stories                                                    |                                             |

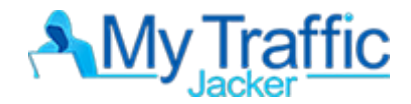

3.) A list of offers will appear related to your keyword, Click on the link for more information.

| -        |                  | =  | Available domains found by members: 111,880                                |
|----------|------------------|----|----------------------------------------------------------------------------|
| *        | Dashboard        |    |                                                                            |
| ?        | Tutorials        | F. | diet                                                                       |
| Q        | Research         |    |                                                                            |
| 0        | Saved Results    |    | Name                                                                       |
| <u>~</u> | Video Watches    |    | Nutrisystem BOGO: Diet - CPA - Desktop & Mobile [US]                       |
| P        | Keywords         |    | South Beach Diet - 40% Off                                                 |
| 9        | Backlinks        |    |                                                                            |
| C        | Domain Reminders |    | South Beach Diet - 40% off I CPA                                           |
|          | YouTube API Keys |    | KetoLean Ultra - Global (English Only)                                     |
| -2:      | SubJackers       |    | Trim Fast Keto (CPA) (SS) (US)                                             |
| *        | Affiliate Spy    |    | Trim East Koto (CRA) (SS) (CA)                                             |
|          | Academy          |    |                                                                            |
| =        | Bonuses          |    | Trim Fast Keto (CPA) (SS) (AU)                                             |
|          | Resources        |    | CLA Slim Quick [US] (Email,SEO,Search,Native,Social) - CPA                 |
| 4        | Support          |    | Keto Now SS - VEUSETEmail Native Social Banner SEO Search - CPA            |
| •        | Success Stories  |    |                                                                            |
| ۵        | Admin            | ×  | Keto Now SS - V2 Lander [US] (Email,Native,Social,Banner,SEO,Search) - CPA |